# Vertalingen met WPML

23 Steps View most recent version on Tango.us 🖸

Created by Daphne Bakker Creation Date Jul 23, 2024 Last Updated Jul 23, 2024

Created with Tango

# # Handleiding

In deze handleiding wordt het vertalen van de huidige website pagina's uitgelegd. We leggen de te volgen stappen uit zodat je zelfstandig op een eenvoudige manier nieuwe pagina's kunt toevoegen aan de website in de juiste taal. Bewaar deze handleiding goed. Toch onverhoopt kwijt? Dan kun je alles op het gemak teruglezen op onze site. Ga hiervoor naar onze FAQ pagina: www.webmyday/nl/FAQ

# **#** Belangrijke informatie

Het is belangrijk dat je continue controleert of je in de juiste taal aan het werk bent. De wijzigingen die je doorvoert staan namelijk direct live, na het opslaan van iedere pagina. Let daarom altijd goed op of je daadwerkelijk in de juiste taal werkt, voordat je wijzigingen definitief doorvoert.

#### STEP 1

### Inloggen bij Wordpress

Ga naar de juiste URL om in te loggen op de website: <u>www.websitenaam.nl/ikwiltoegang-</u> tothetcms Log in met de gebruikersnaam en het wachtwoord.

| Ę | Vou are now legged out. Vou are now legged out. Username or Email Address Password Remember Me Lost your password? | Laatste nieuws         Xovertaal je jouw merk door in cen complete branding!         Denk aan een merk als McDonald's, en je ziet de grote gele M lang         Xovertaal je jouw merk door in cen complete branding!         De kaan een merk als McDonald's, en je ziet de grote gele M lang         Xovertaal je jouw merk door in cen complete branding!         De kracht van storytelling op sociale media         Ei is een constante uitdaging om te bijven opvallen in deze dru (_a)         Xonster Center zorgt voor raambekleding op maat         Kantetietiet Venster Center heeft gezorgd voor prachtige raambek [_a]         Yerbouwing tuin Webmyday         In jun beginnen dan eindelijk de werkzaamheden aan onze tuin! De [_a] |  |
|---|----------------------------------------------------------------------------------------------------|----------------------------------------------------------------------------------------------------|--|
|   | Lost your password?                                                                                                | werkzaamheden aan onze tuni De []                                                                                                    |  |

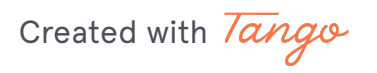

1 Step

# Klik op 'Pages'

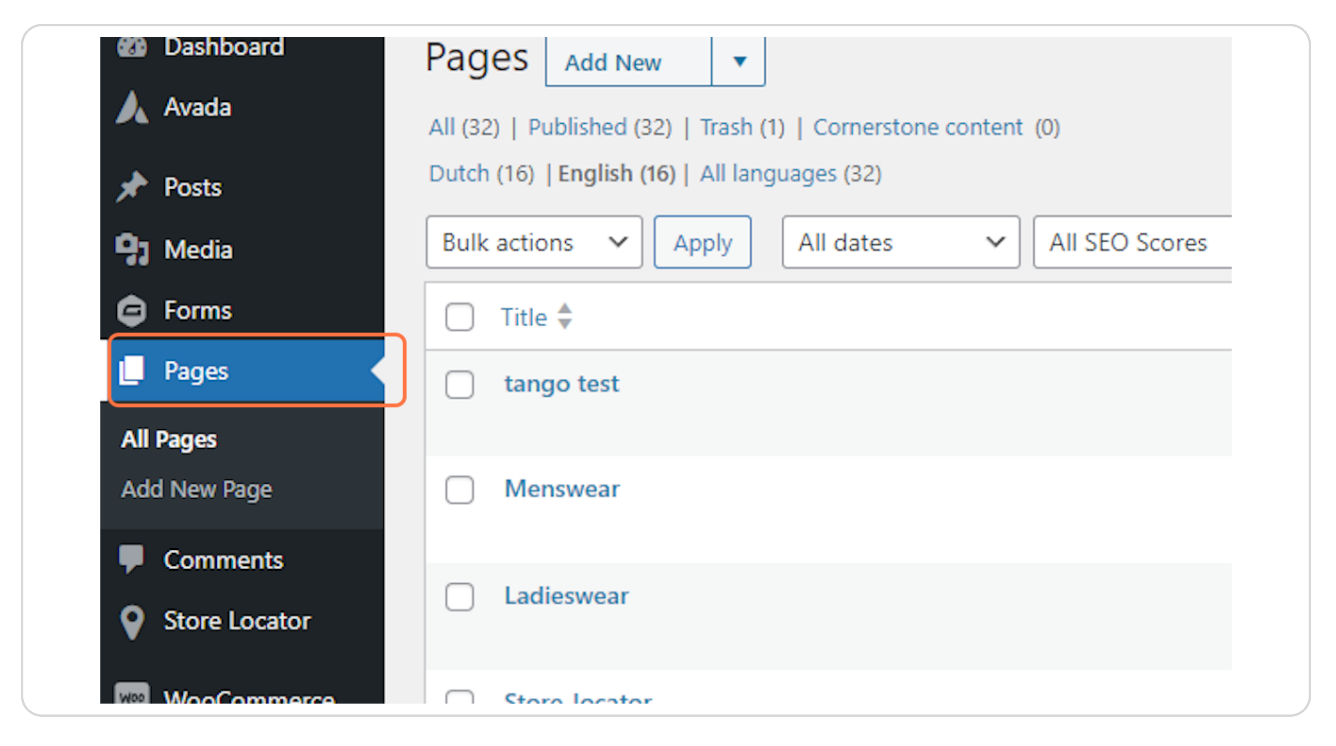

7 Steps

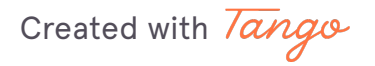

Klik op 'Edit'

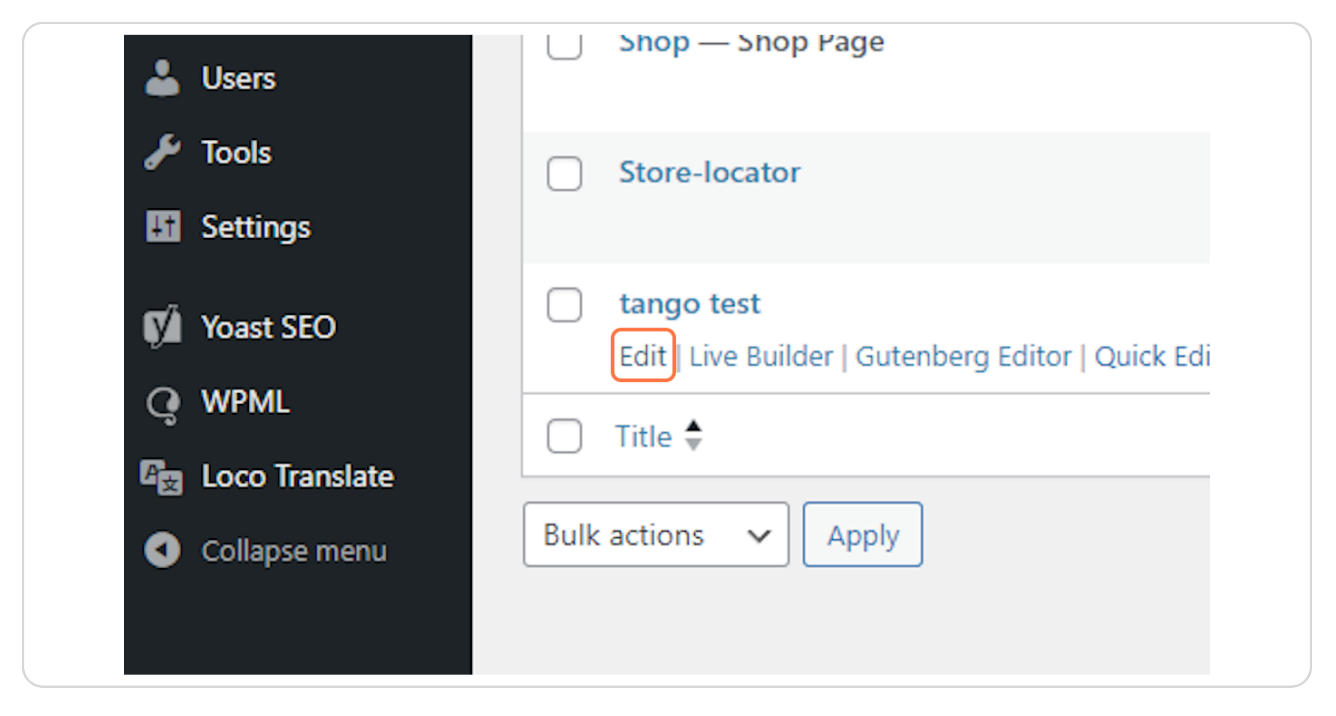

#### STEP 4

### Klik op 'Add translation to Dutch' of een andere gewenste taal.

|       | Translate this Do<br>WPML Transl<br>Editor | ation WordPress E  | ditor |
|-------|--------------------------------------------|--------------------|-------|
|       | Dutch                                      | Add translation to | Dutch |
| ~ ~ * | Media attachme                             | inte               |       |
|       | Duplicate up                               | loaded media to    |       |

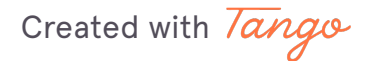

# Vul de gewenste vertaling in

| rtcodes and H |          |   |                            |    |
|---------------|----------|---|----------------------------|----|
|               |          |   |                            |    |
|               |          |   |                            |    |
| ta            | ngo test |   |                            |    |
| Ō             |          |   | Translate automatically Sa | ve |
| t             |          | + |                            |    |
| t             |          |   |                            |    |

### STEP 6

# Klik op 'Save'

| Save and complete<br>ctrl+enter |  |
|---------------------------------|--|
| Translate automatically Save    |  |
|                                 |  |

Created with Tango

Als deze balk op 100% staat is alles vertaald

|   | fusion_title: content | 21 VIRAGES - Sok           |
|---|-----------------------|----------------------------|
|   | fusion_title: content | Tourmalet – Windjack zwart |
|   | fusion_title: content | Tourmalet – Windjack wit   |
|   | fusion_title: content | Tourmalet – Windjack fluo  |
|   | fusion_title: content | Beenwarmer                 |
|   | fusion_title: content | Overschoen - ALL WEATHER   |
|   | fusion_title: content | Armwarmer                  |
|   |                       |                            |
| ] |                       | 50%                        |

#### **STEP 8**

# Klik op 'Complete Translation'

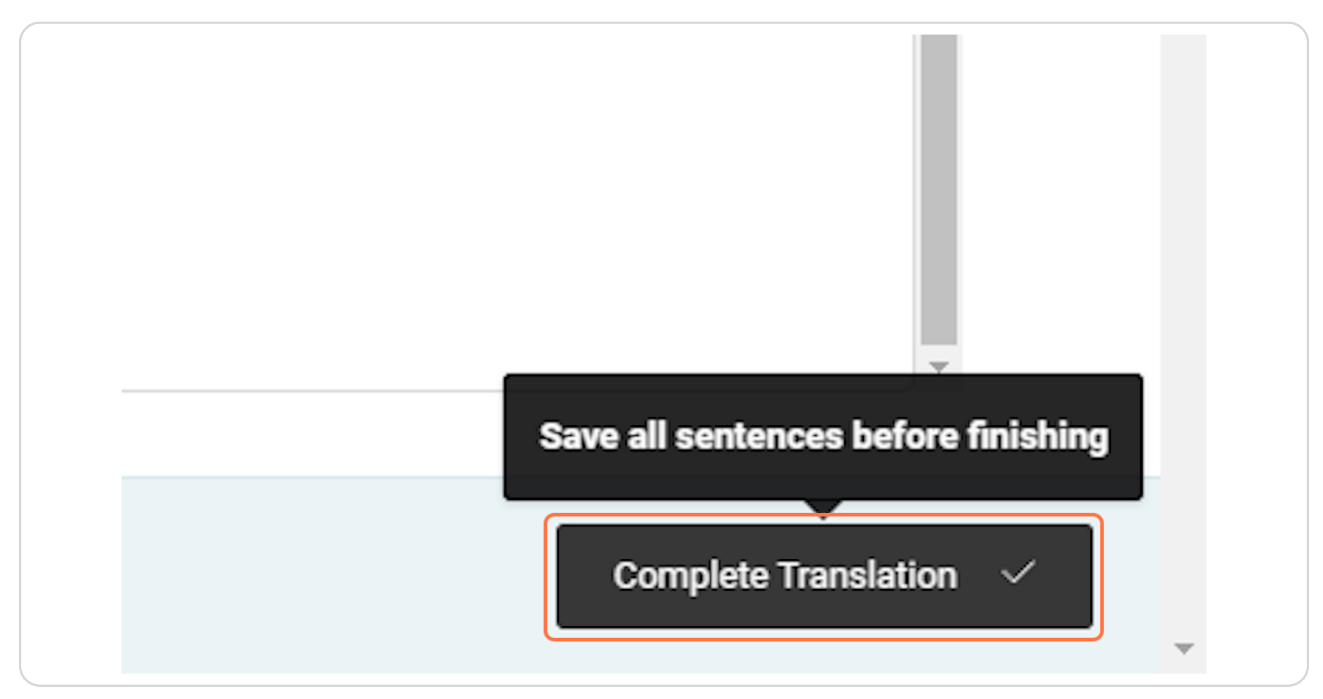

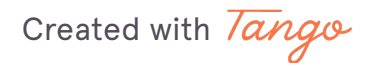

# # Footer of andere globale elementen vertalen

In dit deel van de handleiding wordt uitgelegd hoe je elementen zoals een footer kan vertalen. Dit zijn dus globale elementen die telkens terug komen op de website.

#### STEP 9

### Klik op 'Translation Management'

|             | English sentence          |
|-------------|---------------------------|
| WooCommerce |                           |
| Products    |                           |
| Analytics   |                           |
| Marketing   |                           |
| Appearance  | Translation<br>Management |
| 🖆 Plugins 2 | Languages                 |
| 👗 Users     | Theme and plugins         |
| 🔑 Tools     | Translations              |
| Settings    | WP Menus Sync             |
| y Yoast SEO | String Translation        |

Created with Tango

# Kies 'Section'

| Dashboard         | Translation Management           |
|-------------------|----------------------------------|
| 人 Avada           |                                  |
| 📌 Posts           | Dashboard Translators Tools Jobs |
| 9) Media          |                                  |
| G Forms           | 1. Select items for translation  |
| Pages             | Section V parent Any V in Englis |
| <b>F</b> Comments | Title Filter × Reset filter      |
| Store Locator     | Title                            |
| WooCommerce       | Aspin - Rain Jacket              |
| Products          | Tourmalet - Wind Jacket          |

### STEP 11

# Klik op 'Filter'

| Dashboard Translators Tools Jobs         |
|------------------------------------------|
| 1. Select items for translation          |
| Section V parent Any V in English V trar |
| Title     Filter       × Reset filter    |
| Title                                    |
| Aspin - Rain Jacket                      |
| Tourmalet - Wind Jacket                  |

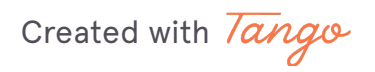

### Vink aan welke elementen je wil vertalen

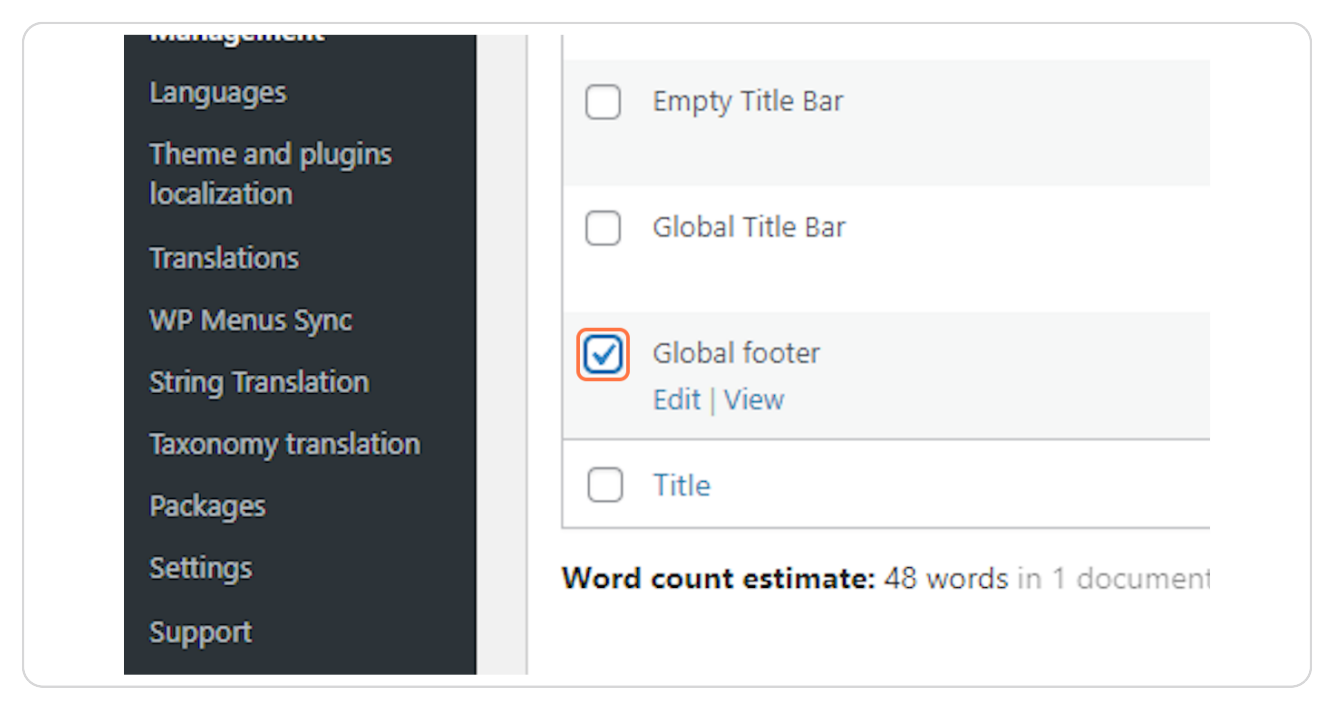

#### **STEP 13**

### Kies voor 'Translate myself'

| How do you want to translate? <ul> <li>Translate automatically</li> <li>Translate myself</li> </ul> |  |
|----------------------------------------------------------------------------------------------------|--|
| Add t                                                                                               |  |

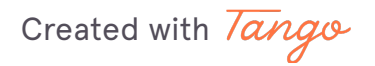

### Klik op 'Add to Translation Queue'

| Section x* 2022-12-02   Published   48 words in 1 document(s) Word count for the entire site options    Options     Image: Dutch    Image: Dutch   Image: Dutch     Image: Dutch    Image: Dutch   Image: Dutch     Image: Dutch    Image: Dutch   Image: Dutch     Image: Dutch    Image: Dutch   Image: Dutch    Image: Dutch   Image: Dutch    Image: Dutch   Image: Dutch    Image: Dutch   Image: Dutch    Image: Dutch   Image: Dutch    Image: Dutch   Image: Dutch    Image: Dutch   Image: Dutch |                          | where the state of the state of | Published                  |
|----------------------------------------------------------------------------------------------------|--------------------------|----------------------------------------------------------------------------------------------------|----------------------------|
| Type       Date         48 words in 1 document(s) Word count for the entire site         options         Image: Dutch       Image: Translate         Image: Dutch       Image: Translate         How do you want to translate?       Image: Dutch         Image: Translate automatically       Image: Translate myself         Image: Add to Translation Queue       Image: Dutch                                                                                                    |                          | Section                                                                                                    | xÅ 2022-12-02<br>Published |
| 48 words in 1 document(s) Word count for the entire site options  Ducch  Duplicate content  Do nothing  How do you want to translate?  Translate automatically  Translate myself  Add to Translation Queue                                                                                                    |                          | Туре                                                                                                    | Date                       |
| options          Dutch       Translate       Duplicate content       Do nothing         How do you want to translate?       Translate automatically         Translate myself       Add to Translation Queue                                                                                                    | 48 words in 1 document(s | ) Word count for the entire site                                                                                                    |                            |
| Dutch Translate   Duplicate content Do nothing How do you want to translate? Translate automatically Translate myself Add to Translation Queue                                                                                                    |                          |                                                                                                    |                            |
| Dutch  Translate  Duplicate content  Do nothing  How do you want to translate?  Translate automatically  Translate myself  Add to Translation Queue                                                                                                    | options                  |                                                                                                    |                            |
| How do you want to translate? <ul> <li>Translate automatically</li> <li>Translate myself</li> </ul> Add to Translation Queue                                                                                                    |                          | <b>Dutch</b> Translate O Duplicate content O Do nothing                                                                                                    |                            |
| How do you want to translate? <ul> <li>Translate automatically</li> <li>Translate myself</li> </ul> Add to Translation Queue                                                                                                    |                          |                                                                                                    |                            |
| <ul> <li>Translate automatically</li> <li>Translate myself</li> <li>Add to Translation Queue</li> </ul>                                                                                                    |                          | How do you want to translate?                                                                                                    |                            |
| Translate myself  Add to Translation Queue                                                                                                    |                          | Translate automatically                                                                                                    |                            |
| Add to Translation Queue                                                                                                    |                          | <ul> <li>Translate myself</li> </ul>                                                                                                    |                            |
|                                                                                                    |                          | Add to Translation Queue                                                                                                    |                            |
|                                                                                                    |                          |                                                                                                    |                            |
|                                                                                                    |                          |                                                                                                    |                            |
|                                                                                                    |                          |                                                                                                    |                            |

#### STEP 15

# klik op 'WPML' > Translations

Hier verschijnen nu de elementen die nog in de wachtrij staan om vertaald te worden

| 🌓 Marketing  |                             |                                 |               |
|--------------|-----------------------------|---------------------------------|---------------|
| 🔊 Appearance | e Translation<br>Management | erview                          | ~ ~ *         |
| 🖌 Plugins 🚺  | Languages                   | ished posts' SEO scores. Now is | as good a     |
| 👗 Users      | Theme and plugins           | mproving some of your posts!    |               |
| 🖋 Tools      |                             |                                 |               |
| Settings     | WP Menus Sync               | cus keyphrase                   | 1             |
| 📢 Yoast SEO  | String Translation          | n Yoast.com                     |               |
|              | Taxonomy translation        | 5 highlights in this release!   |               |
| 9            | Packages                    | atures and improvements in Wo   | ordPress 6.6, |
| Coco Transl  | ate Settings                | site editing and preview capabi | lities!       |
| Collapse me  | enu Support                 | : How to provide effective guar | drails        |

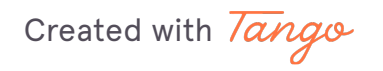

# Klik op 'Translate'

| 🖓 Status 🌲  | Actions                 | ÷           |
|-------------|-------------------------|-------------|
| In progress | Translate <u>Resign</u> | <u>View</u> |
| Completed   | Edit <u>View</u>        |             |
| Completed   | Edit <u>View</u>        |             |

#### STEP 17

# Klik op het vakje om de vertaling in te vullen of aan te passen.

|         | 8                                 |
|---------|-----------------------------------|
| shortco | odes and HTML attributes?         |
|         | ^                                 |
| ïtle    | Menswear                          |
| ent     | Granon – Shirt Korte Mouwen zwart |
| ent     | Izoard – Korte broek              |
| ent     | Sok FLAG zwart                    |
| ent     | Vars – Onderbroek met zeem        |
| ent     | 21virages sok dennen              |
|         |                                   |

Created with Tango

# Klik op 'Save'

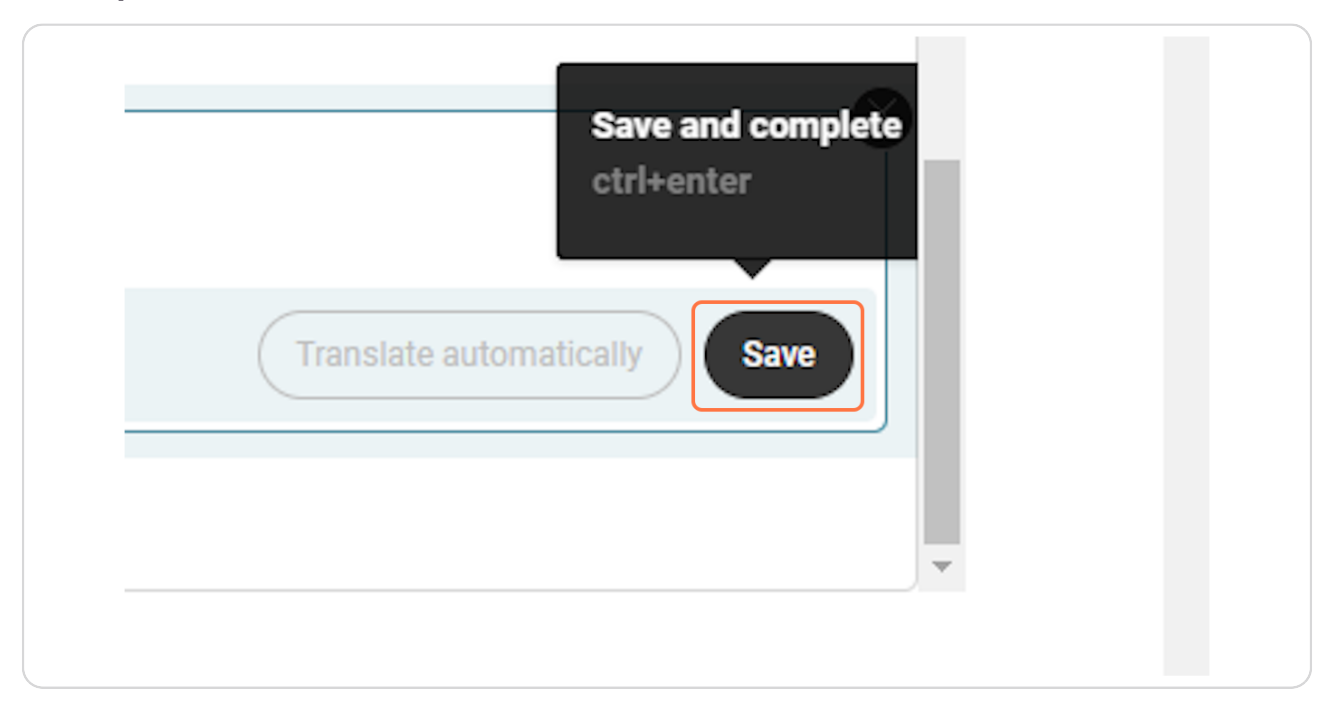

#### **STEP 19**

# Als deze balk op 100% staat is alles vertaald

| fusion_title: content | 21VIRAGES - Sok            |
|-----------------------|----------------------------|
| fusion_title: content | Tourmalet – Windjack zwart |
| fusion_title: content | Tourmalet – Windjack wit   |
| fusion_title: content | Tourmalet – Windjack fluo  |
| fusion_title: content | Beenwarmer                 |
| fusion_title: content | Overschoen - ALL WEATHER   |
| fusion_title: content | Armwarmer                  |
|                       |                            |
|                       | 50%                        |
|                       |                            |

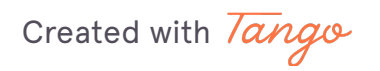

12 of 16

### Klik op 'Complete Translation'

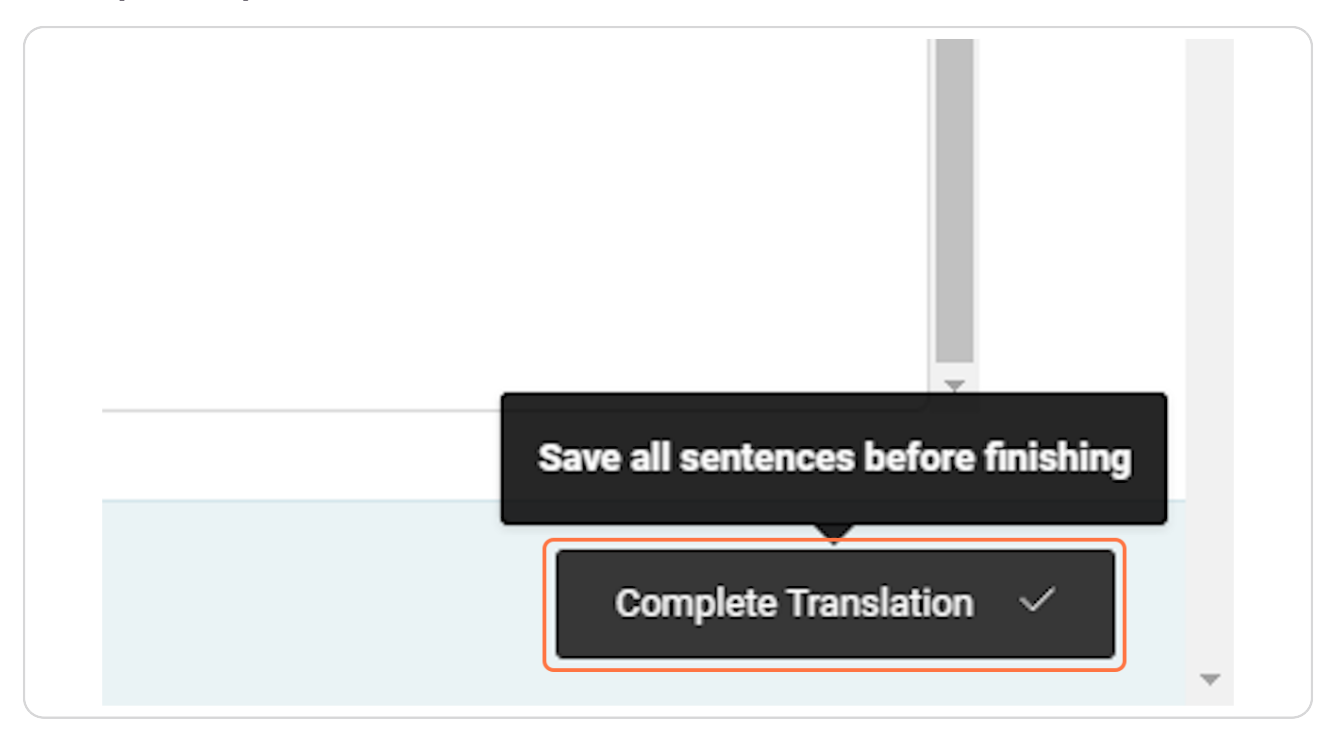

# **#** Producten vertalen

3 Steps

In dit deel van de handleiding wordt uitgelegd hoe je producten vertaald.

Created with Tango

### Klik op 'Products'

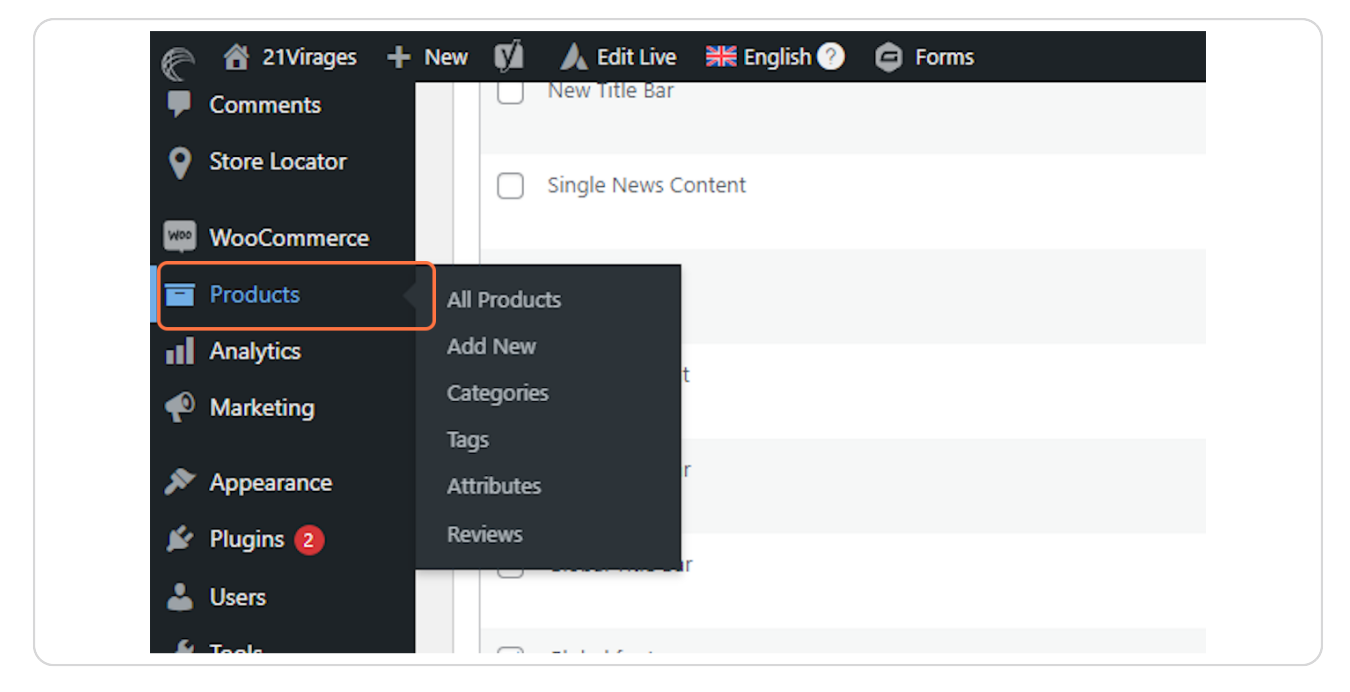

#### STEP 22

# Klik op het plusje (om vertaling toe te voegen) of het potloodje (om te bewerken)

| or type -    |                                       |                       |           |
|--------------|---------------------------------------|-----------------------|-----------|
| *            | Date 🔷                                |                       | ÷ • • • • |
|              | Published<br>2024/07/10 at 2:28       | ¢                     | • •       |
|              | pm Edit                               | the Dutch translation |           |
|              | Published<br>2024/07/10 at 2:28<br>pm |                       | • •       |
|              | Published<br>2024/07/10 at 2:24<br>pm | Ø                     | • •       |
| $\checkmark$ | Published                             | ß                     | • •       |

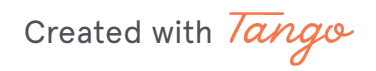

Vertaal de zinnen en klik vervolgens weer op 'Complete Translation'

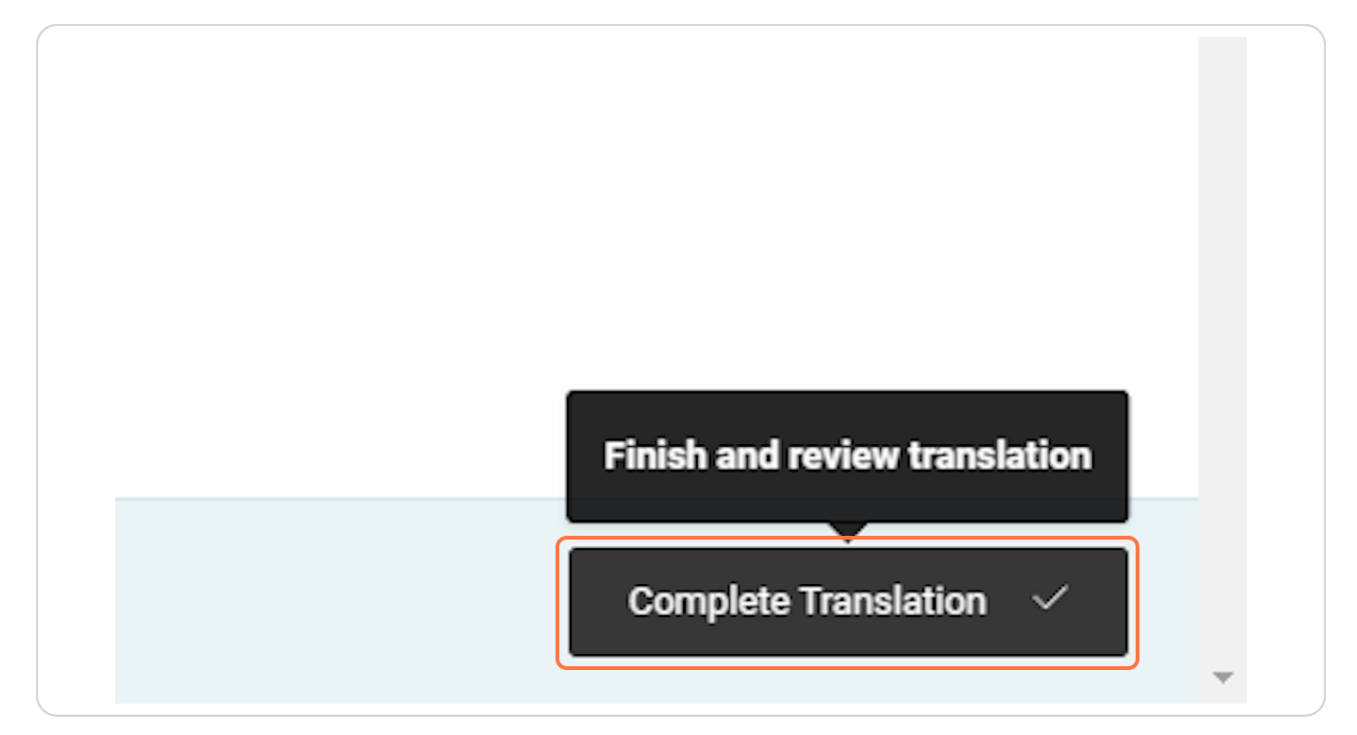

Created with Tango

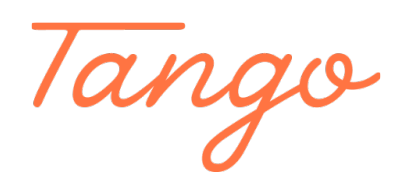

Never miss a step again. Visit Tango.us

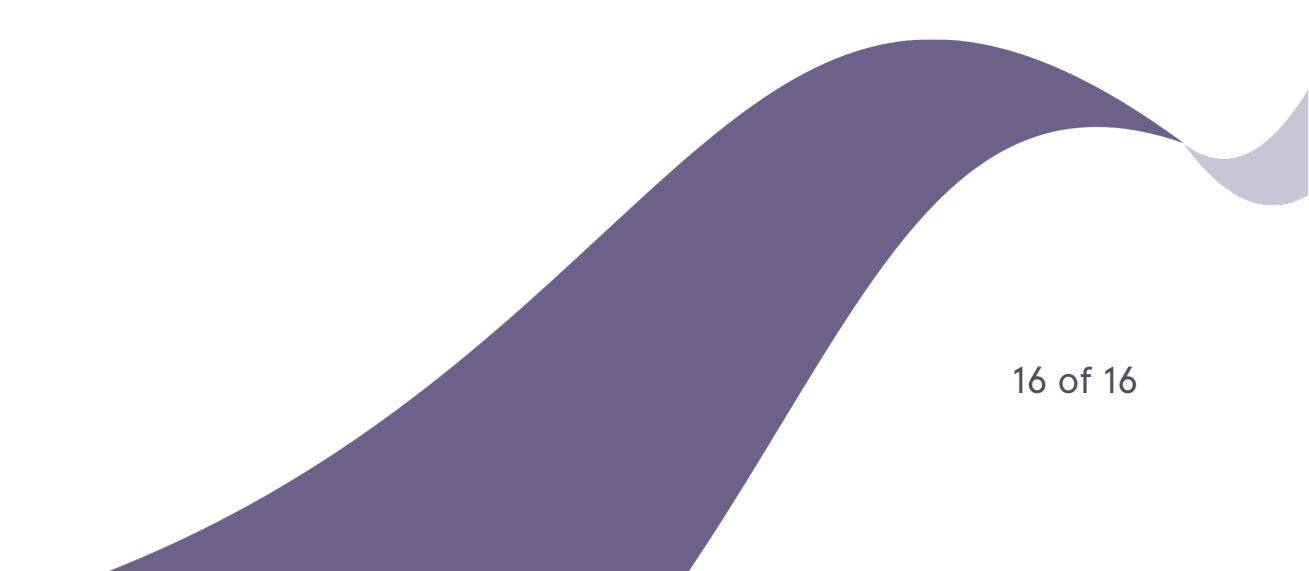